# Virtuelle Stadtführung

## TECHNISCHE HINWEISE ZUR NUTZUNG DER PLATTFORM ZOOM DER VIRTUELLEN FÜHRUNG BEITRETEN

Spätestens 1 Tag vor der Veranstaltung bekommen Sie eine E-Mail mit einem Link. Die VIRTUELLE FÜHRUNG findet über Zoom statt, eine externe Plattform für Videokonferenzen.

Nach Anklicken dieses Zugangslinks werden Sie aufgefordert, das Programm Zoom zu installieren oder das Meeting in der Zoom App zu öffnen. Sie können dann zwischen folgenden beiden Varianten wählen:

### 1) OHNE INSTALLATION VON ZOOM BEITRETEN

Sie können an der VIRTUELLEN FÜHRUNG ohne die

Installation von Zoom teilnehmen, indem Sie über

den Internetbrowser beitreten. Nach dem Anklicken des Zugangslinks erscheint in Ihrem Browser die Option "treten Sie über Ihren Browser bei". Erlauben Sie Zoom den Zugriff auf das Mikrofon und wenn gewünscht auch auf die Kamera Ihres Geräts (sofern vorhanden). Sie können an der VIRTUELLEN FÜHRUNG aber auch mit ausgeschalteter Kamera teilnehmen.

Bitte beachten Sie, dass die anderen Teilnehmer\_innen Sie und Ihre Umgebung sehen können, wenn Sie die Kamera eingeschaltet haben.

#### 2) MIT INSTALLATION VON ZOOM BEITRETEN

Wenn Sie Zoom öfter nutzen möchten, können Sie sich die kostenfreie Software unter https://zoom.us/download herunterladen und auf Ihrem Gerät installieren. Klicken Sie dazu auf den Downloadlink und "Datei speichern". Die Installation beginnt in der Regel automatisch. Wenn die Installation nicht automatisch passiert, müssen Sie in Ihrem Download-Ordner auf die Datei mit der Bezeichnung "exe" am Ende klicken, um die Installation zu starten. Nutzen Sie ein Tablet oder Smartphone, installieren

Sie auf Ihrem Gerät die Zoom App (Zoom Cloud Meetings) Sie haben mit dem Zugangslink auch eine Meeting ID aus Zahlen und einen Kenncode erhalten. Öffnen Sie auf Ihrem Gerät das Programm bzw. die Zoom App, klicken Sie auf "An Meeting teilnehmen" und

geben Sie die Meeting-ID ein. Darunter können Sie einen Namen eingeben, der den anderen Teilnehmer\_innen bei der VIRTUELLEN FÜHRUNG angezeigt wird. Wenn Sie anonym bleiben möchten, geben Sie einfach irgendeinen Namen ein.

Bitte überprüfen Sie vor Beginn der Veranstaltung, ob Sie eine stabile Internetverbindung haben. Bei verspäteter Einwahl oder bei Versäumnis des gebuchten Termins besteht kein Anspruch auf Rückerstattung der Kosten. Die Qualität der VIRTUELLEN FÜHRUNG hängt auch

mit von der jeweils aktuellen Netzqualität Ihres Providers und dem der Gästeführerin ab. Bitte haben Sie daher Verständnis, dass es temporär eventuell kurz zu Schwankungen kommen kann.

#### VERLASSEN DES MEETINGS

Das Meeting wird nach der virtuellen Führung von der Gästeführerin beendet. Sie müssen dazu nichts weiter tun. Wenn Sie die Veranstaltung früher beenden möchten, klicken Sie unten rechts auf "Meeting verlassen".

Viel Spaß bei der VIRTUELLEN FÜHRUNG!

DETAILLIERTE INFORMATIONEN ZUR NUTZUNG VON ZOOM FINDEN SIE IM INTERNET UNTER: https://support.zoom.us/hc/de/articles/201362193-An-einem-Meeting-teilnehmen